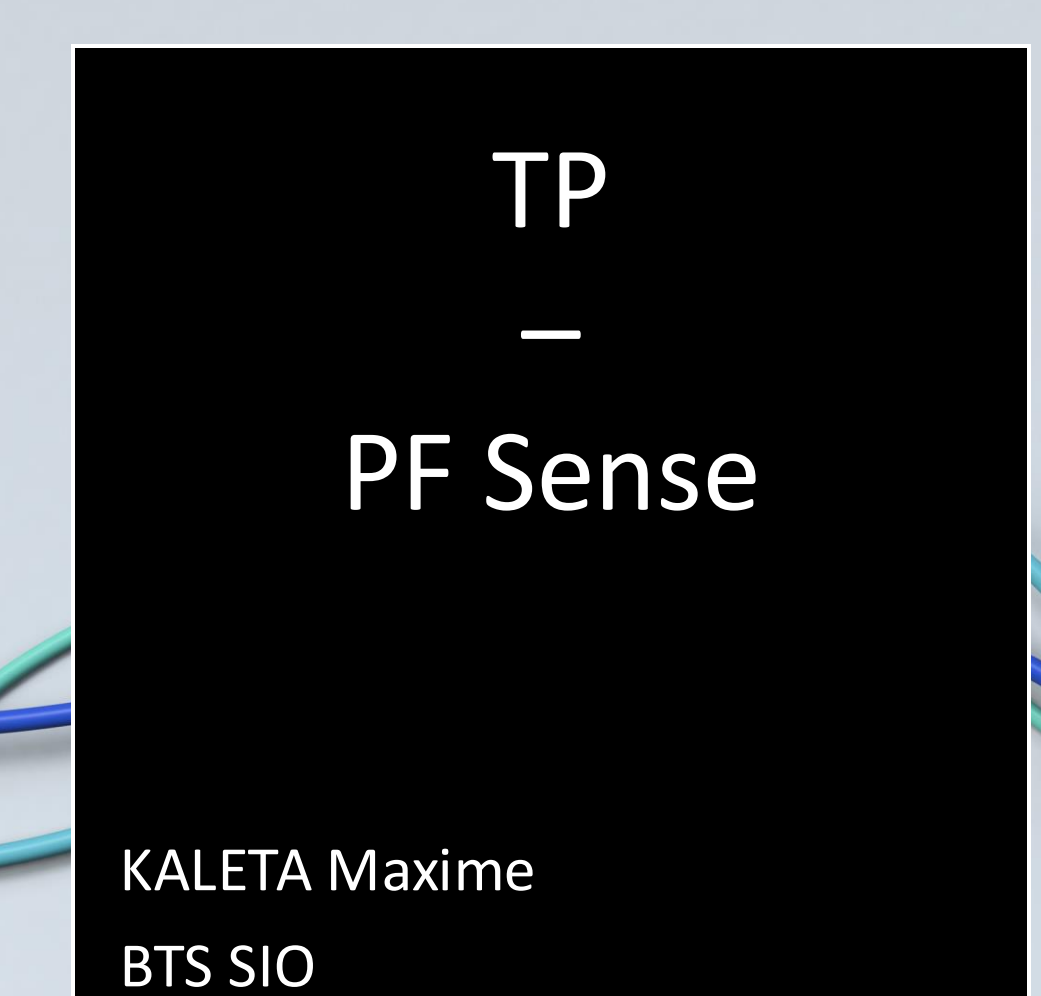

ensemble SAINT-EUC Les chemins de la réussite Cambrai

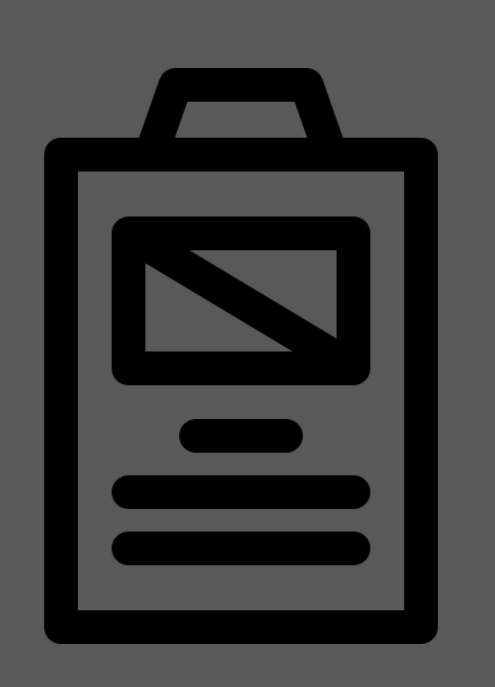

Sommaire

- PFSense c'est quoi ?
- WAN
- LAN
- DMZ
- Accès du LAN vers la DMZ
- Accès du WAN vers la DMZ

# PFsense c'est quoi ?

PFSense est un système d'exploitation open source ayant pour but la mise en place de routeur/pare-feu.

Ici nous le configurerons en partir via l'interface WEB suite à l'identification avec :

User : admin

MDP: pfsense

## Infrastructures

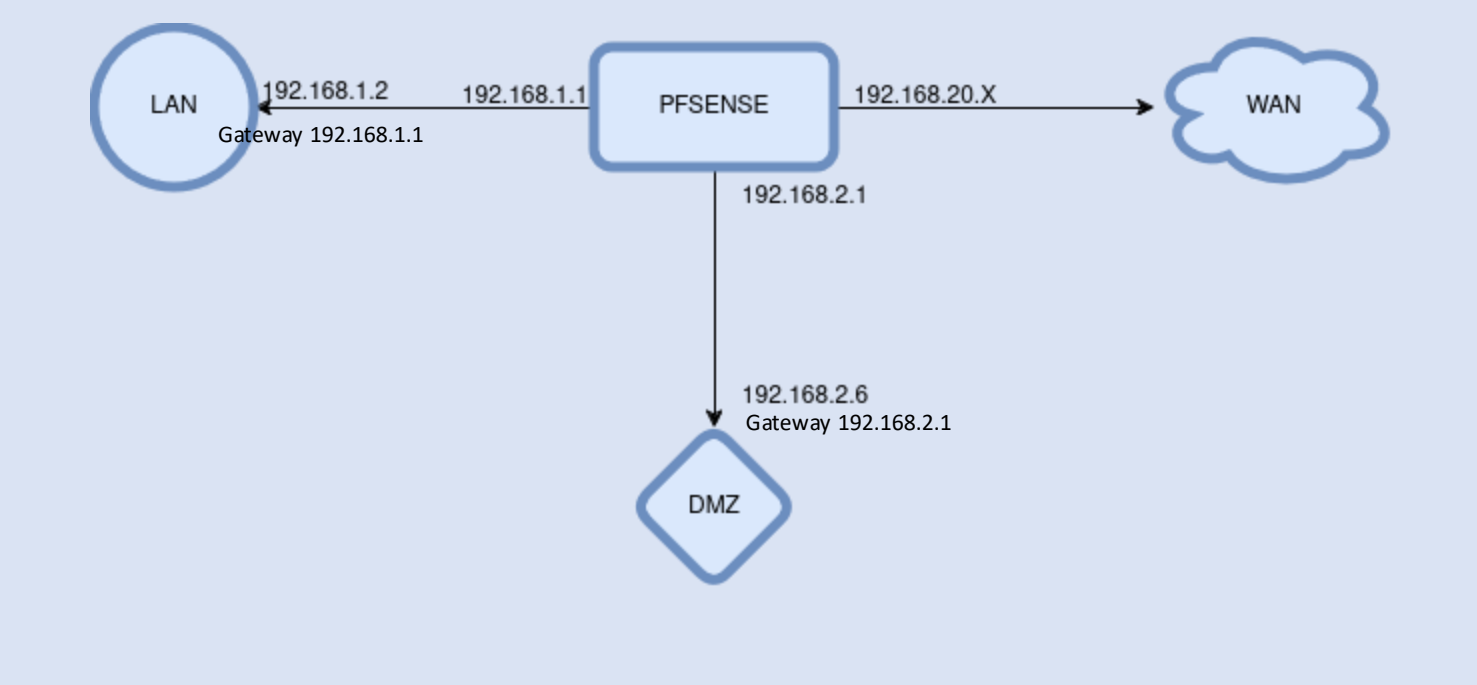

# WAN

### Configuration du WAN:

Par défaut l'interface vtnet0 est configuré pour être le WAN. Il n'est donc pas nécessaire de le configurer.

Celui –ci est la liaison vers internet dans notre internet sera la salle

## LAN

### Configuration du LAN:

Pour ajouter le LAN :

il suffit de presser le 1 « assign interface » pour ajouter la deuxieme carte réseau virtuelle ajouter à ma VM au préalable et pour voir définir la vtnet1 en LAN.

Pour configurer le LAN : Pour donner une IP au LAN ici 192.168.1.1/24 il faut presser le 2 « set interface IP address »

Puis on active le webconfigurator protocole pour pouvoir accéder directement à la configuration du LAN via le réseau interne Test via la VM W10 sur le LAN

#### Enter an option: 2

Available interfaces:

· WAN (vtnet0 - dhcp, dhcp6) · LAN (vtnet1)

ter the number of the interface you wish to configure: 2

Enter the new LAN IPv4 address. Press <ENTER> for none: > 192.168.1.1

Subnet masks are entered as bit counts (as in CIDR notation) in pfSense. e.g. 255.255.255.0 = 24 255.255.0.0 = 16 255.0.0.0 = 8

Enter the new LAN IPv4 subnet bit count (1 to 31): > 24

#### For a WAN, enter the new LAN IPv4 upstream gateway address. For a LAN, press <ENTER> for none:

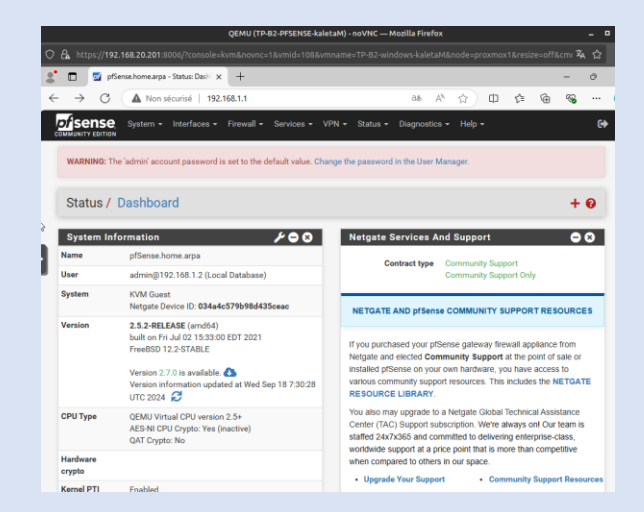

# DMZ

### Configuration de la DMZ:

#### Pour ajouter la DMZ :

il suffit de presser le 1 « assign interface » pour ajouter la troisième carte réseau virtuelle ajouter à ma VM au préalable et pour voir définir la vtnet2 pour la DMZ.

Pour configurer l'interface il faut se rendre sur la VM W10 puis se rendre dans interface>assignements> OPT1

Il faut :

- Activer l'interface
- La renommer en DMZ
- Configuration ip : 192.168.2.1

Enter the WAN interface name or 'a' for auto-detection (vtnet0 vtnet1 vtnet2 or a): vtnet0

Enter the LAN interface name or 'a' for auto-detection TE: this enables full Firewalling/NAT mode. Wotnet1 vtnet2 a or nothing if finished): vtnet1

Enter the Optional 1 interface name or 'a' for auto-detection (vtnet2 a or nothing if finished): vtnet2

The interfaces will be assigned as follows:

WAN -> vtnet0 LAN -> vtnet1 OPT1 -> vtnet2

Do you want to proceed [yin]? y

Writing configuration...done. One moment while the settings are reloading... done!

A Non sécurisé | 192.168.1.1/interfaces.php?if=opt1 C *of* sense System -Interfaces - Firewall - Services - VPN - Status MUNITY EDITION Assignments WARNING: The 'admin' acco default value. Change the password WAN LAN Interfaces / OPT OPT1 **General Configuration** Enable Enable interface Description DMZ Enter a description (name) for the interface here. **IPv4 Configuration** Static IPv4 ~ Туре

# Après configuration

### Suite à nos configuration nous obtenons ceci :

| IVM Guest - Net                                                                                                    | gate Device ID: 7d1b                                                                     | 3d4666225d5ccf6e                                                                                                    |
|----------------------------------------------------------------------------------------------------|------------------------------------------------------------------------------------------|----------------------------------------------------------------------------------------------------|
| ∺×× Welcome to                                                                                                    | pfSense 2.5.2-RELEAS                                                                     | E (amd64) on pfSense ***                                                                                                    |
| WAN (wan)                                                                                                    | -> vtnet0 -> v                                                                           | 4/DHCP4: 192.168.20.46/24                                                                                                    |
| 'AN (lan)                                                                                                    | -> vtnet1 -> v                                                                           | 4: 192.168.1.1/24                                                                                                    |
| MZ (opt1)                                                                                                    | -> vtnet2 -> v                                                                           | 4: 192.168.2.1/24                                                                                                    |
| <ul> <li>) Logout (SSH</li> <li>1) Assign Inter</li> <li>2) Set interfa</li> <li>3) Reset webCo</li> <li>4) Reset to fa</li> <li>5) Reboot syst</li> <li>6) Halt system</li> <li>7) Ping host</li> <li>8) Shell</li> </ul> | l only)<br>erfaces<br>ace(s) IP address<br>onfigurator password<br>actory defaults<br>em | <ul> <li>9) pfTop</li> <li>10) Filter Logs</li> <li>11) Restart webConfigurator</li> <li>12) PHP shell + pfSense tools</li> <li>13) Update from console</li> <li>14) Enable Secure Shell (sshd)</li> <li>15) Restore recent configuration</li> <li>16) Restart PHP-FPM</li> </ul> |

# Accès du LAN vers la DMZ

**Pour le NAT** cela permet d'envoyer la page WEB vers le LAN en faisant une rediraction de ce port :

#### Firewall / NAT / Port Forward

Port Forward 1:1 Outbound NPt

# Interface Protocol Source Address Source Ports Dest. Address Dest. Ports NAT IP NAT Ports VAN TCP \* \* WAN address 80 (HTTP) 192.168.2.6 80 (HTTP)

**Pour le LAN** nous autorisons l'accès au site web à partir du LAN

| Image: Image: | 0 /0 B | IPv4 | LAN | * | 192.168.2.6 | 80     | * | none | Autorisation d'accès au site |
|----------------------------------------------------------------------------------------------------|--------|------|-----|---|-------------|--------|---|------|------------------------------|
|                                                                                                    |        | TCP  | net |   |             | (HTTP) |   |      | web à partir du LAN          |

# Accès du WAN vers la DMZ

### Pour le WAN direction vers le site web sur le port 80

Floating WAN LAN DMZ

| Rules (Drag to Change Order) |               |             |        |      |             |              |         |       |          |                                 |
|------------------------------|---------------|-------------|--------|------|-------------|--------------|---------|-------|----------|---------------------------------|
|                              | States        | Protocol    | Source | Port | Destination | Port         | Gateway | Queue | Schedule | Description                     |
|                              | / 0 /5<br>KiB | IPv4<br>TCP | *      | *    | 192.168.2.6 | 80<br>(HTTP) | *       | none  |          | Accès serveur web depuis<br>WAN |

# Test

### À partir du LAN :

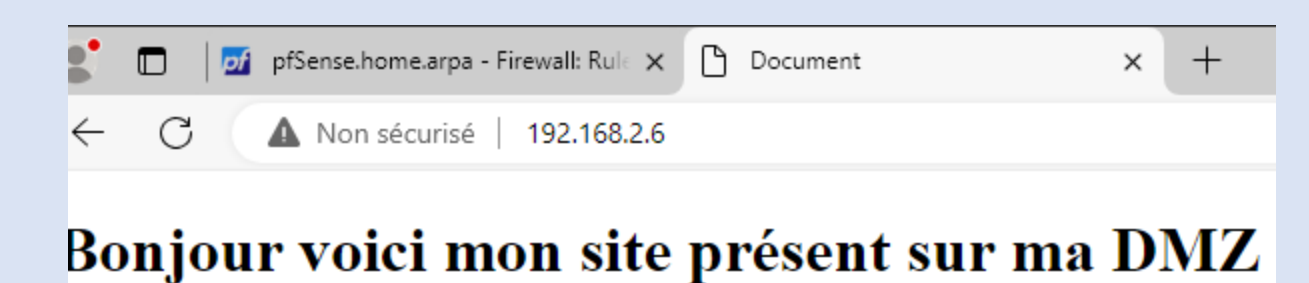

bonjour voier mon site presen

À partir du WAN :

 $\leftarrow$ 

→ C 🗘 192.168.20.55

Bonjour voici mon site présent sur ma DMZ

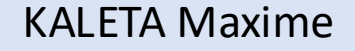

## Bonus

### **Installation NTop :**

 Se rendre dans le Console Manager puis installer NTop puis l'activer.

### Se rendre également dans les services pour l'activer

| General Options                  |                                                                                                    |
|----------------------------------|----------------------------------------------------------------------------------------------------|
| Enable ntopng                    | Check this to enable ntopng.                                                                                                    |
| Keep Data/Settings               | <ul> <li>Keep ntopng settings, graphs and traffic data.</li> <li>Note: If disabled, all settings and data will be wiped on package uninstall/reinstall/upgrade</li> </ul> |
| ntopng Admin<br>Password         | Enter the password for the ntopng GUI. Minimum 5 characters.                                                                                                    |
| Confirm ntopng<br>Admin Password |                                                                                                    |
| Interface                        | DMZ<br>WAN                                                                                                    |
| DNS Mode                         | Decode DNS responses and resolve local numeric IPs  Configures how name resolution is handled.                                                                            |
| Disable Alerts                   | Alerts can now be disabled via the ntopng GUI.                                                                                                    |

#### Status / Services

ntopng Settings Access ntopng

| Services |                                |          |         |  |  |  |  |
|----------|--------------------------------|----------|---------|--|--|--|--|
| Service  | Description                    | Status   | Actions |  |  |  |  |
| dpinger  | Gateway Monitoring Daemon      | 0        | C∎≢≣    |  |  |  |  |
| ntopng   | ntopng Network Traffic Monitor | 0        | 0       |  |  |  |  |
| ntpd     | NTP clock sync                 | 0        | C∎≣≣    |  |  |  |  |
| syslogd  | System Logger Daemon           | <b>O</b> | C∎≢∎    |  |  |  |  |
| unbound  | DNS Resolver                   | 0        | C∎≣≣    |  |  |  |  |